# Guide til oprettelse af SIMNORTH for Hornbæk medlemmer

### Trin 1

- Gå til simnorth.dk
- På forsiden af simnorth.dk skal du trykke på "Book nu"

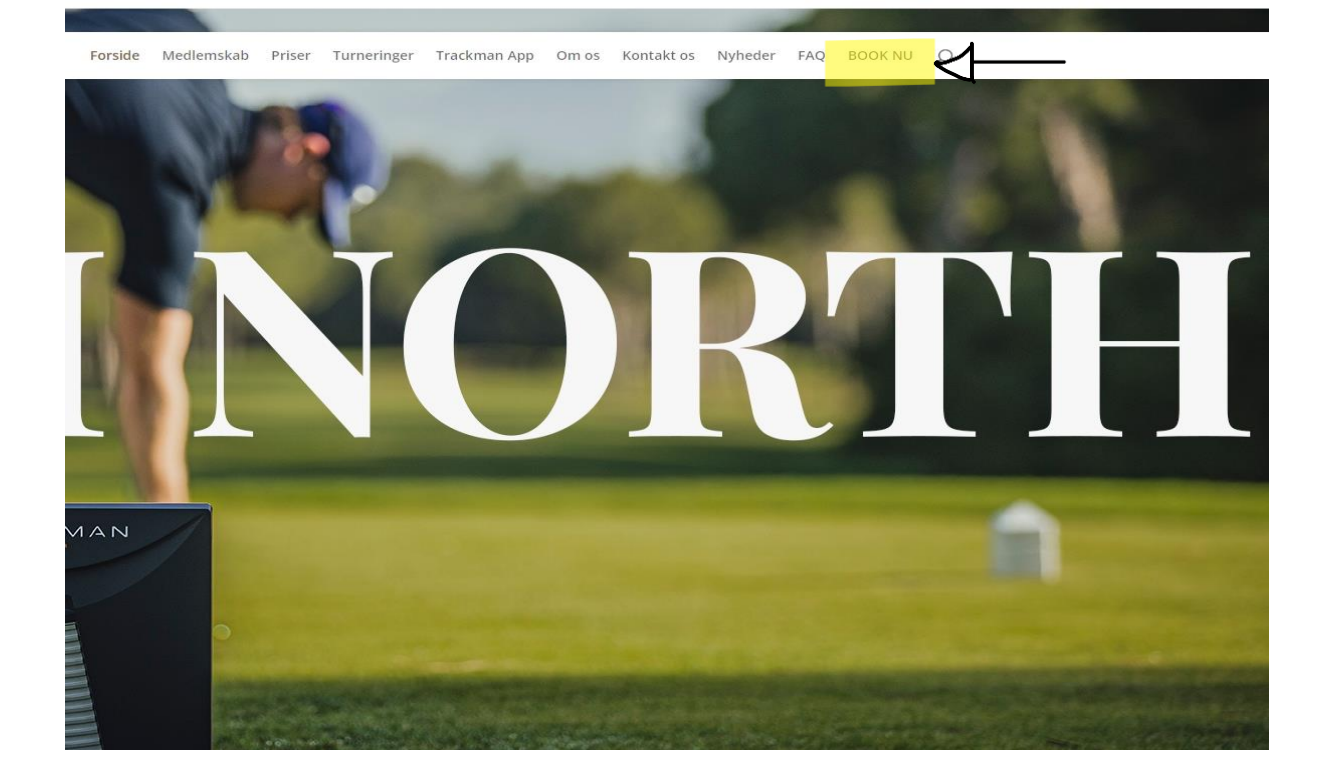

#### Trin 2

• Herefter skal du trykke "køb medlemskab"

|  | SIM | NORT | н. | meget | mere | golf |
|--|-----|------|----|-------|------|------|
|--|-----|------|----|-------|------|------|

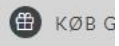

| Velkommen til det nyeste indendørscenter i Nordsjælland.<br>SIM NORTH er en del af Hornbæk Golfklub. |        |
|----------------------------------------------------------------------------------------------------|--------|
| S VÆLG SERVICE                                                                                       | TRIN 1 |
| KØB MEDLEMSKAB<br>Køb dit medlemskab af SIM NORTH her.                                               | VIS 🔰  |

- Under "vælg service" skal du vælge den medlemskategori der hedder "Hornbæk medlem"
- Tryk derefter på "videre" længere nede på siden

| IM NORTH - meget mere golf                                                                                                    |            | 🕀 кø            |
|----------------------------------------------------------------------------------------------------|------------|-----------------|
|                                                                                                    |            |                 |
| Velkommen til det nyeste indendørscenter i Nordsjælland.<br>SIM NORTH er en del af Hornbæk Golfklub.                                                  |            |                 |
| S → VÆLG SERVICE                                                                                                    |            | TRIN 1          |
| VÆLG ANDEN KATEGORI                                                                                                    |            |                 |
| Hornbæk Medlem                                                                                                    | 5 minutter |                 |
| Er du medlem af Hornbæk Golfklub, er du automatisk medlem af SIM NORTH.<br>Du skal oprette dig som medlem af SIM NORTH, første gang du booker en tid. | SIM N      | ORTH            |
| Bemærk: Det er kun første gang du booker tid                                                                                                    | MEGET M    | ERE GOLF        |
| VIGTIGT: Når du køber et medlemskab vælger du blot en af de ledige                                                                                    |            |                 |
| tidspunkter, som systemet forslår - dermed kommer du videre, så du kan oplyse<br>dine kontaktdata og vi kan oprette dig i systemet.                   |            |                 |
| SIM NORTH medlemskab                                                                                                    | 5 minutter | 995,00 kr.      |
| Năr du maldar dir înd com SIM NOPTH madlam appăr du flora fordala. Du fâr                                                                             |            |                 |
| en attraktiv timepris samt muligheden for at invitere venner med til en                                                                               |            |                 |
| fordelagtig pris.                                                                                                    | SIM N      | ORTH<br>EREGOLE |
| VIGTIGT: Når du køber et medlemskab vælger du blot en af de ledige                                                                                    |            |                 |
| tidspunkter, som systemet forslår - dermed kommer du videre, så du kan oplyse                                                                         |            |                 |
| dine Kontaktdata og vi kan oprette dig i systemet.                                                                                                    |            |                 |
| Kongegolfer medlemskab                                                                                                    | 5 minutter | 800,00 kr.      |
| Når du er medlem i Asserbo, Fredensborg eller Gilleleje kan du købe et                                                                                |            |                 |
| Kongegolf medlemskab af SIM NORTH. Med et medlemskab opnår du absolut                                                                                 |            |                 |
| laveste timepris samt en række andre fordele.                                                                                                    | SIM N      | ORTH            |
| VIGTIGT: Når du køber dit medlemskab vælger du blot en af de ledige                                                                                   |            |                 |
| tidspunkter, som systemet forslår - dermed kommer du videre, så du kan oplyse<br>dine kontaktdata og vi kan oprette dig i systemet.                   |            |                 |
| Sponsor medlemskab                                                                                                    | 5 minutter | 3995,00 kr.     |
| VALGT:  ✓ Hornbæk Medlem ×                                                                                                    | vii        | DERE            |

5 minutter

• Tryk herefter på "vælg" ud fra medlemskab

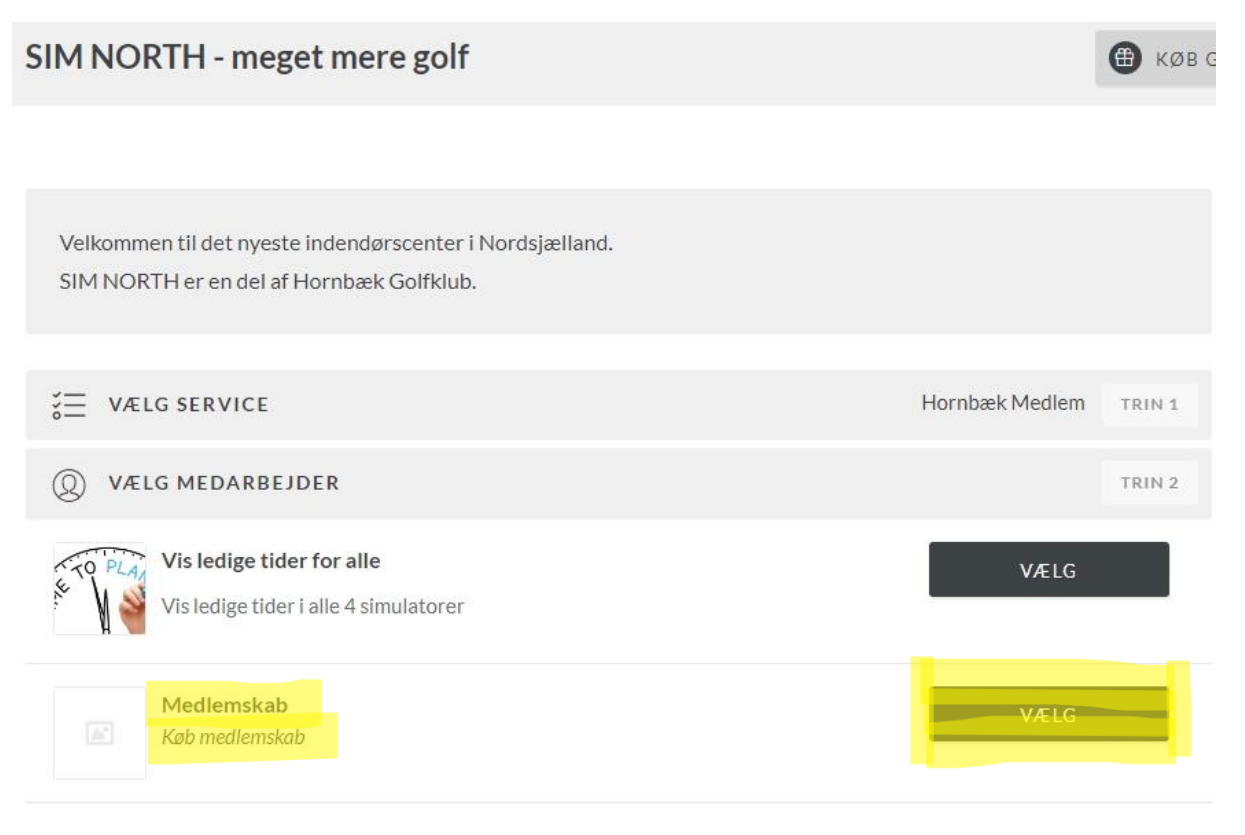

• Vælg en vilkårlig tid. Tid og dato er underordnet, men lad vær med at tage den første tid ledig, da den kan nå at udløbe under oprettelsen af medlemskabet

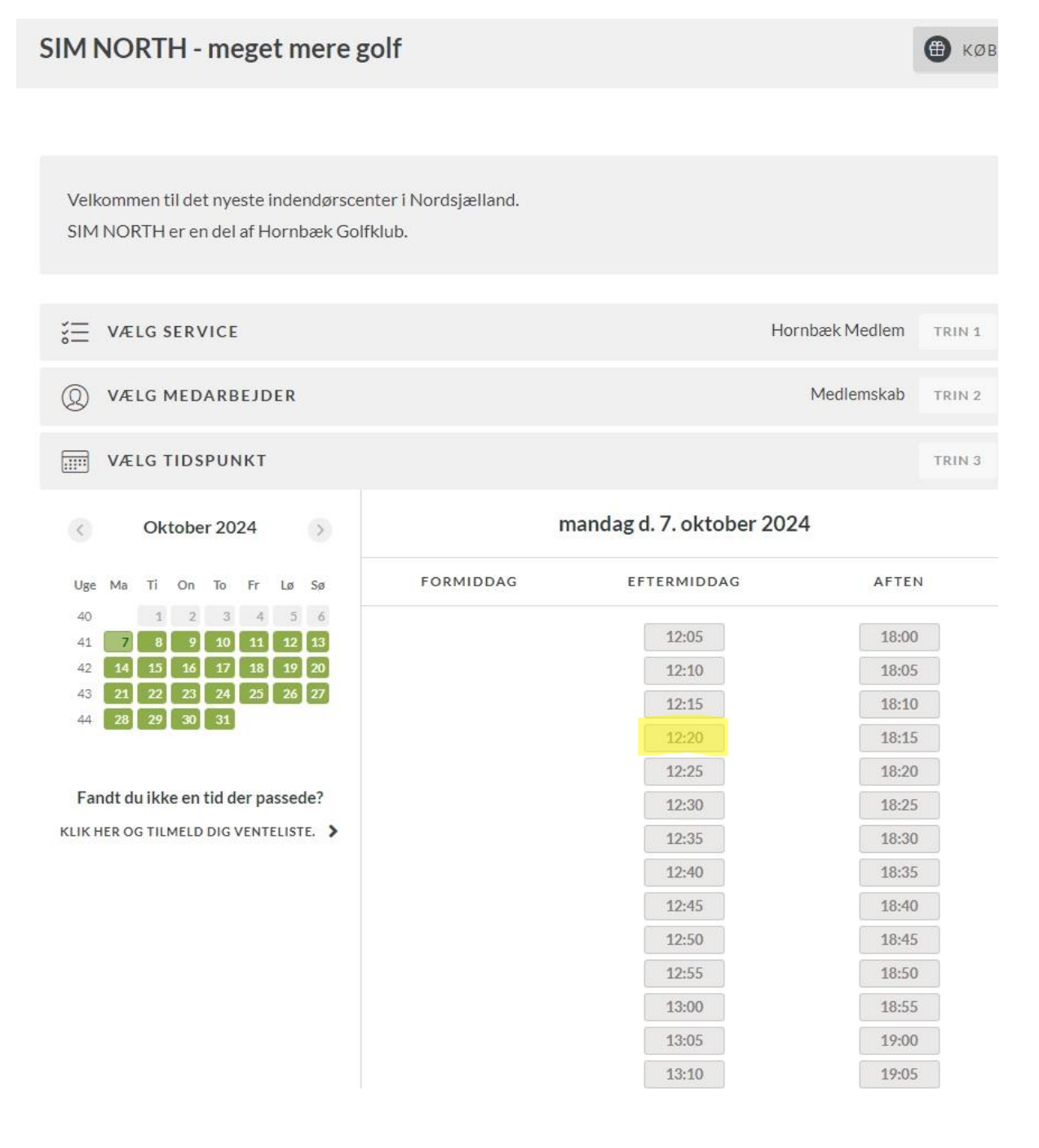

• Indtast herefter din E-mail eller telefon nummer og tryk "Videre"

| SIM NORTH - meg                                   | get mere golf                                                                                                    |                                                     | 🌐 кøв g |
|---------------------------------------------------|----------------------------------------------------------------------------------------------------|-----------------------------------------------------|---------|
|                                                   |                                                                                                    |                                                     |         |
| Velkommen til det nyest<br>SIM NORTH er en del af | te indendørscenter i Nordsjælland.<br>f Hornbæk Golfklub.                                                                                                    |                                                     |         |
| S VÆLG SERVICE                                    |                                                                                                    | Hornbæk Medlem                                      | TRIN 1  |
| Q VÆLG MEDARBE                                    | JDER                                                                                                    | Medlemskab                                          | TRIN 2  |
| VÆLG TIDSPUNK                                     | ζŢ                                                                                                    | Mandag d. 7. oktober 2024, 12:05                    | TRIN 3  |
| ES INDTAST KONTA                                  | KTOPLYSNINGER                                                                                                    |                                                     | TRIN 4  |
| Trin 7<br>• Sæt flueben ve<br>• Derefter tryk "E  | Indtast venligst email adresse eller mobil<br>har brugt systemet, så brug samme er<br>Email / mobil<br>vider<br>d "Jeg acceptere betingelserne"<br>Bekræft oplysningerne og opret s<br>betingelserne | nummer. Hvis du tidligere<br>nail/nummer som sidst. |         |
|                                                   | BEKRÆFT OPLYSNINGERNE (                                                                                                    | DG OPRET AFTALE                                     |         |

### Trin 8

• Du er hermed oprettet som medlem af SIMNORTH. Husk at tjekke din indbakke i mailen for en bekræftelse på medlemskab

| SIM NORTH - meget mere golf                             | 🔀 кøв с |
|---------------------------------------------------------|---------|
|                                                         |         |
| Tak for din bestilling.                                 |         |
| Husk at aflyse din tid hvis du skulle blive forhindret. |         |

Dit bestillings-id: A-208N27LB Gem det til brug ved henvendelser om din booking.